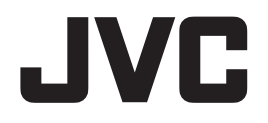

30.9 型カラー液晶モニター

# CL-S1200

# 設置マニュアル (システムベンダー用)

重要

Model: CL-S1200BGJA

この設置マニュアルをよくお読みいただき、正しくお使いください。 また、ご使用前に必ず取扱説明書の「安全上の注意」を読んで正しくお使いください。 設置マニュアルはできる限り身近な所に大切に保管してください。

B5E-0250-40

# もくじ

| 製品セキュリティに関して         |
|----------------------|
| 付属品を確認してください         |
| 接続のしかた               |
| 画面の角度調整              |
| モニター情報の表示と調整9        |
| 1. 操作キーガイド9          |
| 2. インフォメーション表示10     |
| 3.現在の状態表示11          |
| 4. DICOM 適合性試験表示11   |
| 5. OSD 調整機能一覧12      |
| DICOM 適合性試験の実施方法15   |
| コンフィグレーションデータの切替方法17 |
| 入力信号を切り替える19         |
| ダイナミックガンマ機能21        |
| ピクセルエンハンサー機能         |
| オートテキストモード機能25       |
| ターボルミナンス機能27         |
| ダイナミックレンジエクステンション機能  |
| 人感センサー機能             |
| EDID データの切り替え        |
| テストパターンの表示方法         |
| オートコンフィグセレクト機能       |
| USB ハブ機能             |
| リーディングライト            |
| リアライト                |
| 工場出荷設定に戻す42          |
| スタンバイキーのロック機能43      |
| 操作キーのロック機能44         |
| 市販のアームを取り付けるときは45    |
| 盗難防止セキュリティロックスロット47  |
| ヒューズの交換              |
| 故障かな?と思ったら           |

# 製品セキュリティに関して

| 注意 | 本製品は専用のマイコンシステムにより動作しています。<br>そのプログラムが消去・変更されると正常な表示ができなくなるおそれがあり<br>ます。 |
|----|--------------------------------------------------------------------------|
|    | 本製品をコンピュータと接続して設定変更や精度管理等の制御を行う際、<br>通信中は USB ケーブルを抜かないでください。            |
|    | IT ネットワークへの接続に関して                                                        |
| •  | ・IT ネットワークへの接続には想定しないリスクが生じる可能性があります。                                    |
|    | ・IT ネットワーク接続の変更には新たなリスクが生じる可能性があります。                                     |
| 注意 | ・変更には、構成の変更、機器の追加、機器の取り外し、機器の更新を含め<br>ます。                                |
|    | ・これらのリスクを特定し、リスクマネジメントをしてください。                                           |
|    | 本製品をセキュアな状態でご使用いただくために、本製品と接続して使用する                                      |
|    | ワークステーションにおいて、下記のセキュリティ対策を適用して使用してく<br>ださい。                              |
|    | - /ここい。<br>マンズウィルフ対答ハフトウェアのインフトール。                                       |
| 厳守 |                                                                          |
|    | - ・ノアイアー・ノオールの有効化とホート制御                                                  |

# 付属品を確認してください

梱包箱から製品を取り出し、以下のものがすべて入っていることを確認してください。 万一足りないものや破損しているものがあった場合は、おそれいりますが、販売店にご連絡 ください。

注意本製品に付属の電源コード以外は使用しないでください。

□ モニター本体

□ 電源コード(2.0 m)

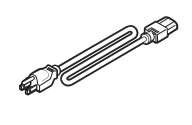

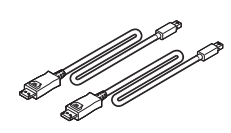

□ mDP-DP ケーブル × 2

(2.0 m)

□ 3P-2P 変換アダプタ

□ USB ケーブル (3.0 m)

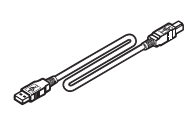

□ 取扱説明書 × 1
 設置マニュアル × 1

□ ユーティリティディスク\*

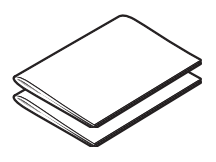

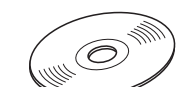

#### \* ユーティリティディスクについて

本製品に付属のユーティリティディスクに収録されている「QA Medivisor Agent LE」を コンピュータにインストールすると、キャリブレーションや各種テストパターン表示等の 拡張機能を使うことができます。

インストール方法、使用方法については、ディスク内の取扱説明書を参照してください。

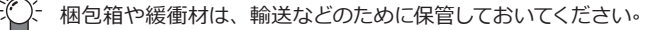

# 接続のしかた

1 接続するコンピュータの電源をオフにします。

#### 2 1画面で表示する場合:

付属の mDP-DP ケーブルで、本製品の「DisplayPort\_IN1」または「DisplayPort\_IN2」ポートとコンピュータの DisplayPort 出力に接続します。

2 画面で表示する場合:

付属の mDP-DP ケーブル 2 本で、本製品の「DisplayPort\_IN1」と「DisplayPort\_IN2」ポートをそれぞれコンピュータの DisplayPort 出力に接続します。

注意 付属の mDP-DP ケーブルを使用してください。 付属の mDP-DP ケーブル以外を 使用した場合、画面がちらつくなど表示が不安定になることがあります。

3 本製品をコンピュータから操作して設定変更や精度管理等の制御を行う際は、付属の USB ケーブルで本製品の「UP」ストリームポートとコンピュータ(または他の USB ハブ)の「DOWN」ストリームポートを接続します。

4 付属の電源コードを本製品の AC インレットとコンセントに接続します。 電源コンセントが 2P の場合は、「3P-2P 変換アダプタ」を使って接続してください。

注意 3P-2P 変換アダプタのアース線はコンセントのアース端子に確実に接続してください。

5 本製品のメイン電源をオンにして、コンピュータの電源をオンにします。

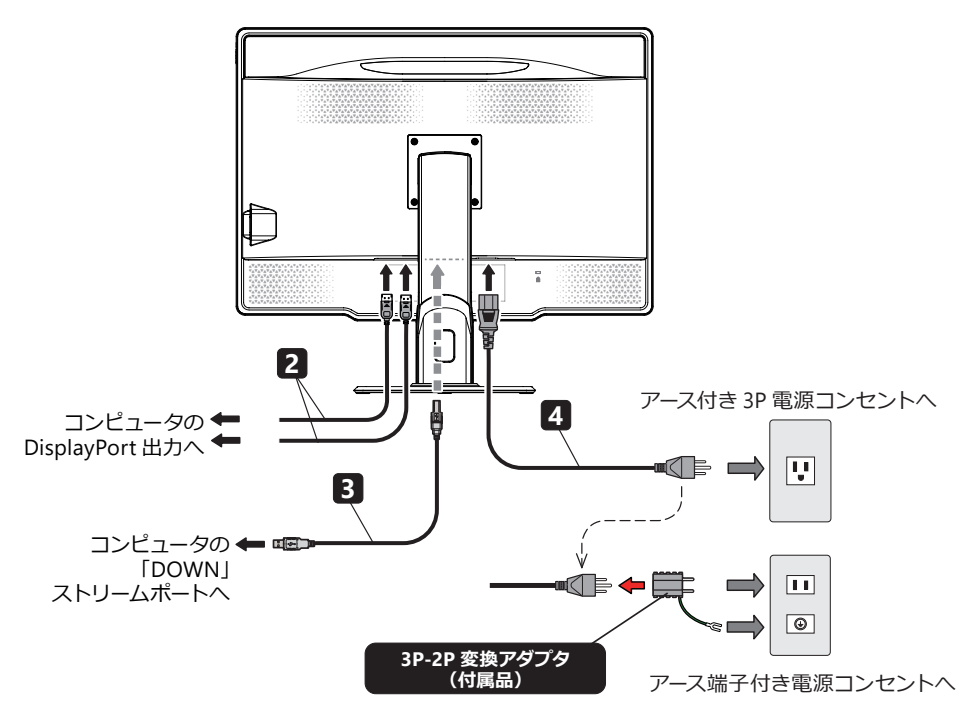

| ・医療用途でお使いの場合、本製品は、IEC 60601-1 認定機器<br>しています。本製品が IEC 60601-1 認定機器へ接続されていれ<br>IEC 60601-1-1 によるシステム評価が必要となります。 | に接続されることを意図<br>ない場合は、IEC 60601-1、 |
|----------------------------------------------------------------------------------------------------|-----------------------------------|
| ・付属の電源コード以外は使用しないでください。                                                                                       |                                   |
| ● 1 台のコンピュータから 6 MP × 2 画面表示する場合の注意事                                                                          | 項                                 |
| <ul> <li>・1枚で2つ以上の信号が出力可能なグラフィックスカードを<br/>使用することを推奨します。</li> <li>・異なるグラフィックスカードからの出力を接続すると、</li> </ul>        | 6MP 6MP                           |
| フレームスキップ * を起こすことがあります。                                                                                       | <b>A A</b>                        |
| ・関連する Medivisor ソフトウェアを使用する場合は、設定<br>条件をご確認ください。(ソフトウェアの取扱説明書参照)                                              |                                   |
|                                                                                                    | <br>コンピュータ 1 台で<br>6 MP × 2 表示    |
| ● 2 台のコンピュータから 6 MP × 2 画面表示する場合の注意事                                                                          | 頃                                 |
| ・この構成はあまり推奨できません。                                                                                             |                                   |
| ・フレームスキップ * を起こすことがあります。<br>・この構成の時は関連する Medivisor ソフトウェアの適用範<br>囲外となります。(ソフトウェアの取扱説明書参照)                     |                                   |
| * フレームスキップ: カーソルやウィンドウの高速移動や動画表示で生じる<br>左右画面の描画差                                                              |                                   |
|                                                                                                    | - ジビュージ 2 日で<br>6 MP × 2 表示       |

### 複数のモニターをデイジーチェーン接続するときは

DisplayPort コネクタを下図のようにデイジーチェーン接続します。 デイジーチェーン接続が可能なモニターおよび推奨グラフィックスカードについては、当社の Web サイトをご確認ください。

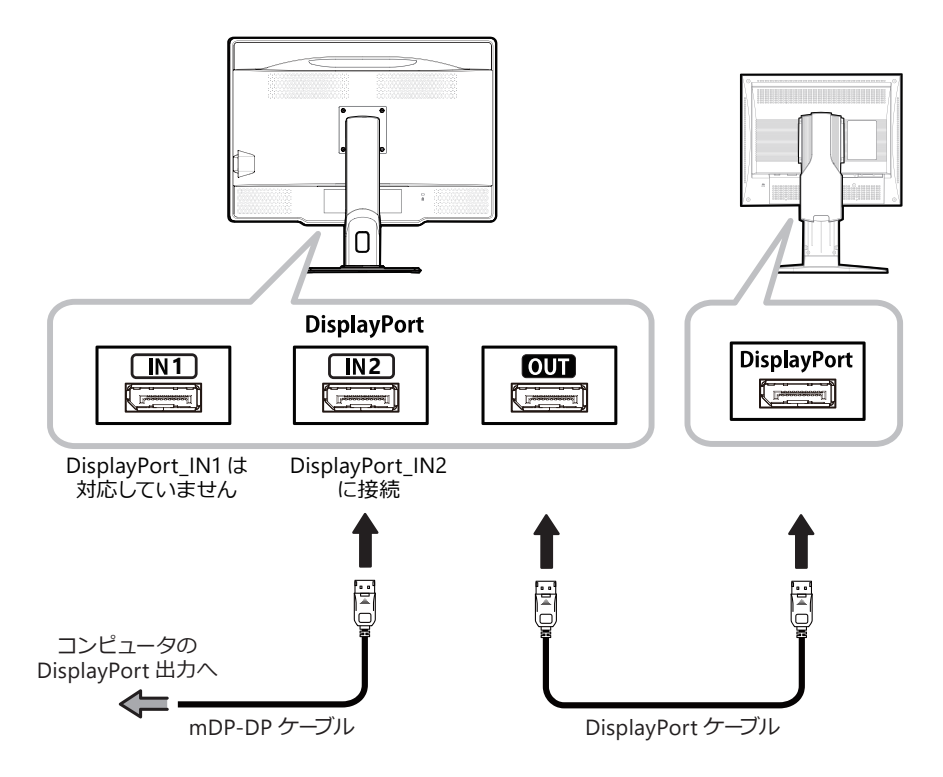

# 画面の角度調整

本製品の画面は下図の範囲で任意の角度に調整することができます。調整するときは図のように 画面を両手で持ち、ゆっくり動かしてください。

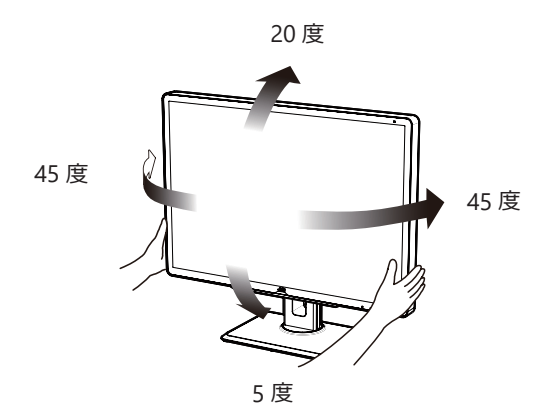

注意
 画面の回転や高さ調節を行う際はご注意ください。
 指をはさむ恐れがあります。

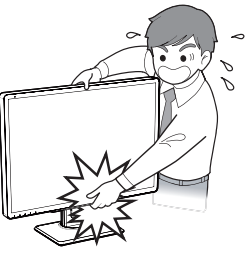

# モニター情報の表示と調整

モニターの各種情報を画面上に表示 (On Screen Display=OSD) させて調整することができます。

### 1. 操作キーガイド

モニターが ON の状態でスタンバイキー以外の操作キー A ~ D のいずれかをタッチすると「操作 キーガイド①」が表示されます。そのまま「MENU」キーをタッチすると「操作キーガイド②」に 切り替わり、上部に OSD メニューが表示され、各種調整を行うことができます。(しばらく操作 されないと操作キーガイドや OSD メニュー表示は消えます。)

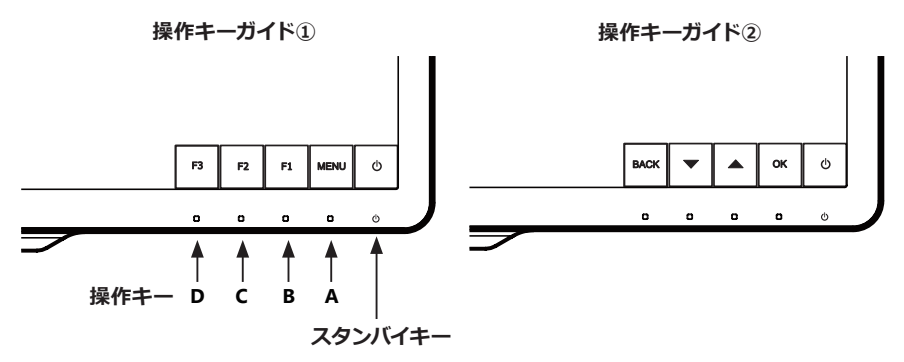

メニューを表示して ▲ または ▼ キーでカーソルを移動させていくと、メニューのページが切り 替わります。

#### 1/2 ページ表示 → 2/2 ページ表示

メニュー 1/2 ページ

|                         | 1 2 M P |
|-------------------------|---------|
| MENU                    | 1/2     |
| > INFORMATION           |         |
| CURRENT STATE           |         |
| DICOM CONFORMANCE TEST  |         |
| CONFIGURATION           |         |
| INPUT SOURCE            |         |
| DYNAMIC GAMMA           |         |
| PIXEL ENHANCER          |         |
| AUTO TEXT MODE          |         |
| TURBO LUMINANCE         |         |
| DYNAMIC RANGE EXTENSION |         |
| HUMAN PRESENCE SENSOR   |         |
|                         |         |

メニュー 2/2ページ

|                    | 1 2 M P |
|--------------------|---------|
| MENU               | 2/2     |
| > FUNCTION         |         |
| EDID               |         |
| TEST PATTERN       |         |
| AUTO CONFIG SELECT |         |
| USB POWER          |         |
| READING LIGHT      |         |
| REAR LIGHT         |         |
| FACTORY PRESET     |         |
|                    |         |
|                    |         |
|                    |         |
|                    |         |

各項目の機能については ■→ P12「OSD 調整機能一覧」をご確認ください。

### 2. インフォメーション表示

- 1) 操作キーA~Dのいずれかをタッチして「操作キーガイド①」を表示させます。
- 2)「**MENU**」キーをタッチします。
- メニュー 1/2 ページから「INFORMATION」を選択し、「OK」キーをタッチします。
   すると下図のような「インフォメーション 1/2 ページ」の OSD が表示されます。
   ▲ または ▼ キーをタッチすると OSD の「インフォメーション 1/2 ページ」と「インフォメー

ション 2/2 ページ」が切り替わります。

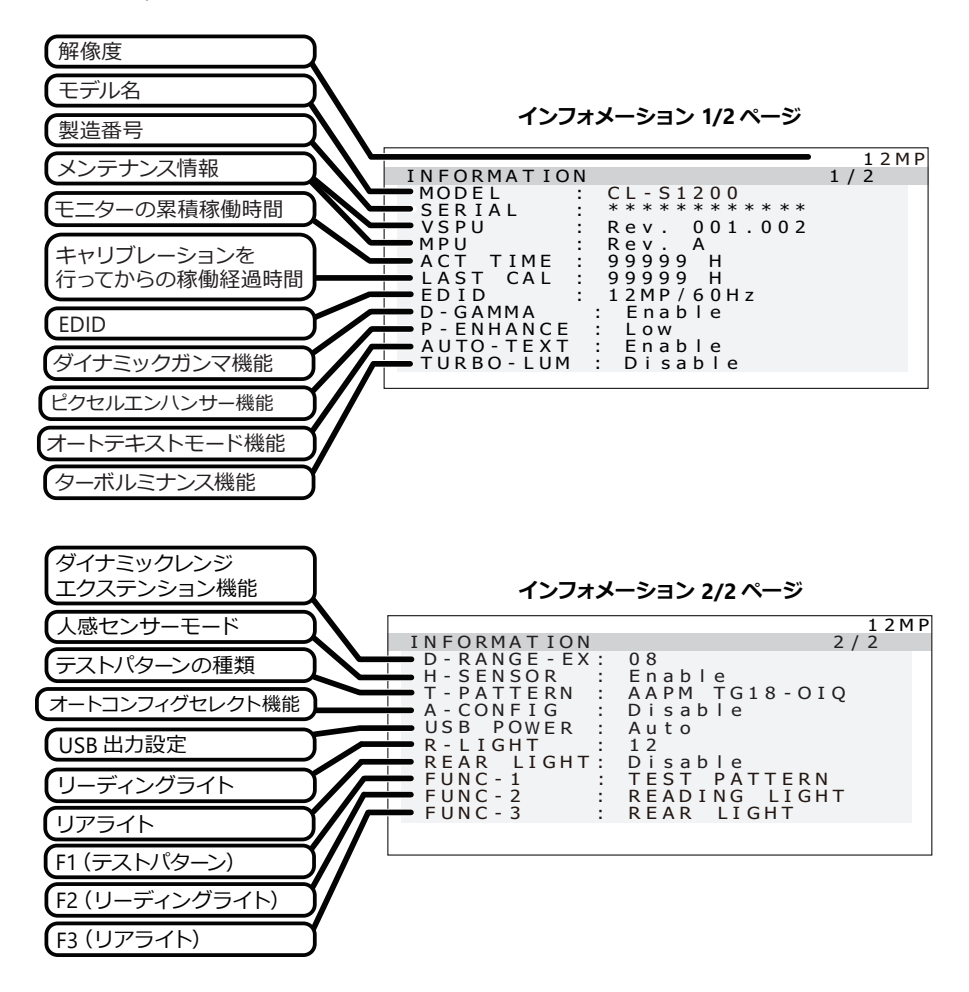

上図の場合、

- ファンクション1(F1)キーは「テストパターン」表示のオン/オフ、
- ファンクション2(F2) キーは「リーディングライト」のオン/オフ、

ファンクション3(F3) キーは「リアライト」のオン/オフが割り当てられています。

### 3. 現在の状態表示

- 1) 操作キーA~Dのいずれかをタッチして「操作キーガイド①」を表示させます。
- 2)「**MENU**」キーをタッチします。
- 3) ▲ または ▼ キーでメニュー 1/2 ページから「CURRENT STATE」を選択し、「OK」キー をタッチします。

すると下図のような「現在の状態表示」の OSD が表示されます。

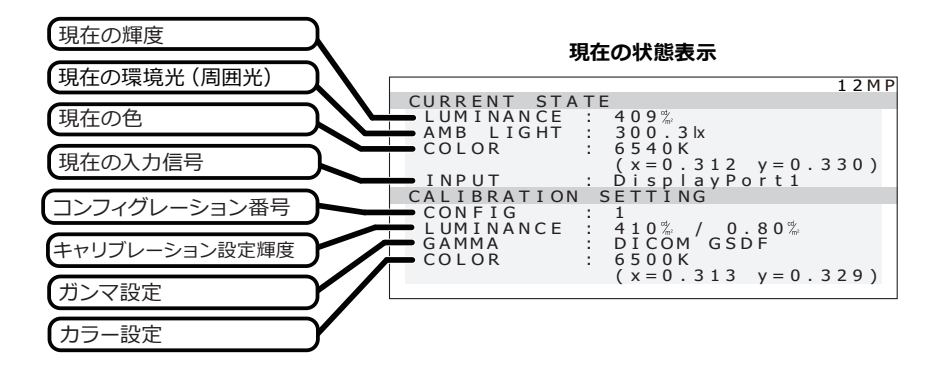

### 4. DICOM適合性試験表示

- 1) 操作キーA~Dのいずれかをタッチして「操作キーガイド①」を表示させます。
- 2)「**MENU**」キーをタッチします。
- 3) ▲ または ▼ キーでメニュー 1/2 ページから「DICOM CONFORMANCE TEST」を選択し、 「OK」キーをタッチします。 まて トエ四の トラや「PICOM 済合性試験」の OCD がまニナやます。

すると下図のような「DICOM 適合性試験」の OSD が表示されます。

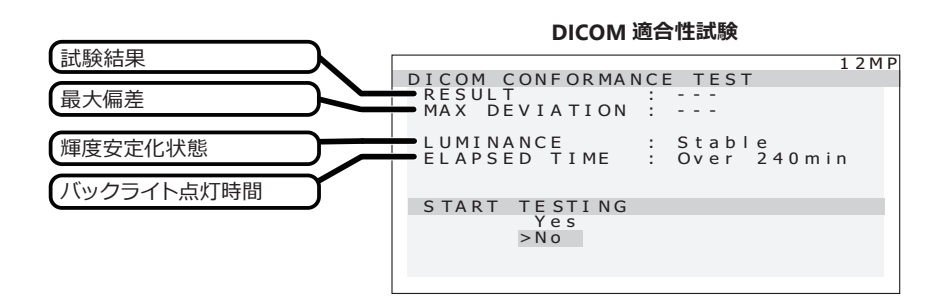

### 5. OSD 調整機能一覧

OSD の階層と機能概要を示します。

### MENU

| INFORMATION                       |                  | モニター情報表示 (モデル名、S/N 等 |
|-----------------------------------|------------------|----------------------|
| CURRENT STATE                     |                  | 現在の状態表示              |
| DICOM CONFORM                     | NCE TEST         | DICOM 適合試験           |
| L START TESTIN                    | IG               |                      |
| – Yes                             |                  | DICOM 適合性試験を実施する     |
| L                                 | - CANCEL TESTING | DICOM 適合性試験の中止操作     |
|                                   | – Yes            | 試験を中止する              |
|                                   | L <sub>No</sub>  |                      |
| L <sub>No</sub>                   |                  | DICOM 試験を行わない        |
| CONFIGURATION                     |                  |                      |
| - Config 1 *                      |                  | Configuration 1      |
| - Config 2                        |                  | Configuration 2      |
| - Config 3                        |                  | Configuration 3      |
| - Config 4                        |                  | Configuration 4      |
| L Config 5                        |                  | Configuration 5      |
| INPUT SOURCE                      |                  |                      |
| <ul> <li>DisplayPort 1</li> </ul> |                  | DisplayPort 1 入力     |
| <ul> <li>DisplayPort 2</li> </ul> |                  | DisplayPort 2 入力     |
| L DisplayPort 1                   | +2               | 2 画面表示               |
| DYNAMIC GAMMA                     |                  |                      |
| – Disable *                       |                  | 無効                   |
| L <sub>Enable</sub>               |                  | 有効                   |
| PIXEL ENHANCER                    |                  |                      |
| – Disable *                       |                  | 無効                   |
| L Enable                          |                  | 有効                   |
| L PIXEL E                         | NHANCER LEVEL    |                      |
| -                                 | - Low            | 効果小                  |
|                                   | – Middle         | 効果中                  |
| l                                 | – High           | 効果大                  |
| AUTO TEXT MODE                    |                  |                      |
| – Disable *                       |                  | 無効                   |
| L Enable                          |                  | 有効                   |
| TURBO LUMINANC                    | E                |                      |
| – Disable *                       |                  | 無効                   |
| L Enable                          |                  | 有効                   |
| DYNAMIC RANGE                     | XTENSION         |                      |
| – Disable *                       |                  |                      |
| L <sub>Enable</sub>               |                  | 有効                   |
|                                   |                  |                      |

| - HUMAN PRESENCE SENSOR |                                |
|-------------------------|--------------------------------|
| – Disable *             | 無効                             |
| Enable                  | 有効                             |
| - FUNCTION ※ 1          |                                |
| - FUNCTION1             | F1 キーに割り振る機能設定                 |
| - FUNCTION2             | … F2 キーに割り振る機能設定               |
|                         | F3 キーに割り振る機能設定                 |
| – EDID                  |                                |
| - 12 MP/60 Hz *         | 12 MP/60 Hz、12 MP/30 Hz 表示する場合 |
| └ 6 MP/60 Hz            | 6 MP/60 Hz 表示する場合              |
| – TEST PATTERN          |                                |
| - SMPTE pattern         | SMPTE パターン                     |
| AAPM TG18-OIQ pattern   | AAPM TG18-OIQ パターン             |
| – AUTO CONFIG SELECT    |                                |
| – Disable *             | 無効                             |
| Enable                  | 有効                             |
| – USB POWER ※ 2         |                                |
| – Auto *                | USB upstream 接続時のみ USB 電源オン    |
|                         | USB 電源オフ                       |
| – READING LIGHT         |                                |
| – Disable *             | 無効                             |
| Enable                  | 有効                             |
| READING LIGHT LEVEL     | 調光                             |
| – REAR LIGHT            |                                |
| – Disable *             | 無効                             |
| Enable                  | 有効                             |
| REAR LIGHT LEVEL        | 調光                             |
| - FACTORY PRESET        |                                |
| – Yes                   | FACTORY PRESET を実行する           |
| L <sub>No</sub>         | FACTORY PRESET を実行しない          |
|                         |                                |

スタンバイキーロック(スタンバイキーをタッチし続けることでスタンバイキーがロックされる)

・操作キーロック(操作キーの B および C をタッチし続けることでスタンバイキー以外のキーが ロックされる)

\*印の付いた項目が工場出荷設定されています。

※1: FUNCTON キーに割り当てられる機能

- INPUT SOURCE
- CONFIGURATION
- · DYNAMIC GAMMA
- PIXEL ENHANCER
- $\boldsymbol{\cdot}$  AUTO TEXT MODE

- TURBO LUMINANCE
- DYNAMIC RANGE EXTENSION
- TEST PATTERN
- READING LIGHT
- REAR LIGHT

※2:USB POWER 設定とUSB / DisplayPort 電源動作

| OSD 設定       | USB UP 接続あり          |                    |                         | USB UP 接続なし          |                |                         |
|--------------|----------------------|--------------------|-------------------------|----------------------|----------------|-------------------------|
| USB<br>POWER | モニター<br>電源 ON        | モニター<br>電源 OFF     | モニター<br>パワーセ <i>ー</i> ブ | モニター<br>電源 ON        | モニター<br>電源 OFF | モニター<br>パワーセ <i>ー</i> ブ |
|              | US                   | iB ハブ 電源 O         | N                       | US                   | B ハブ 電源 O      | FF                      |
| AUTO         |                      | DisplayPort 電源 ON  |                         |                      |                |                         |
|              | USB ハブ<br>電源 ON      | USB ハブ 電源 OFF し    |                         | US                   | B ハブ 電源 O      | FF                      |
|              | DisplayPort<br>電源 ON | DisplayPort 電源 OFF |                         | DisplayPort<br>電源 ON | DisplayPor     | t 電源 OFF                |

# DICOM 適合性試験の実施方法

#### 注意

この機能は、本製品のガンマ特性が DICOM GSDF でキャリブレーションされているときのみ 有効となります。DICOM 適合性試験を行うことにより、本製品が DICOM に適合しているか どうか表示特性を測定し、確認することができます。

DICOM 適合性試験は、モニターの電源を入れて液晶パネルのバックライトが点灯してから 60 分 以上経過した輝度が安定した状態で行うことをお薦めします。60 分未満の場合は、モニターの 輝度が安定した状態にならないため、測定誤差が大きくなる恐れがあります。

### DICOM適合性試験の実施手順

- 1) 操作キーA~Dのいずれかをタッチして「操作キーガイド①」を表示させます。
- 2)「**MENU**」キーをタッチします。
- 3) ▲ または ▼ キーをタッチしてメニュー 1/2 ページから「CURRENT STATE」を選択し、「OK」 キーをタッチします。
- 4) ガンマ設定が「DICOM GSDF」になっていることを確認します。

現在の状態表示

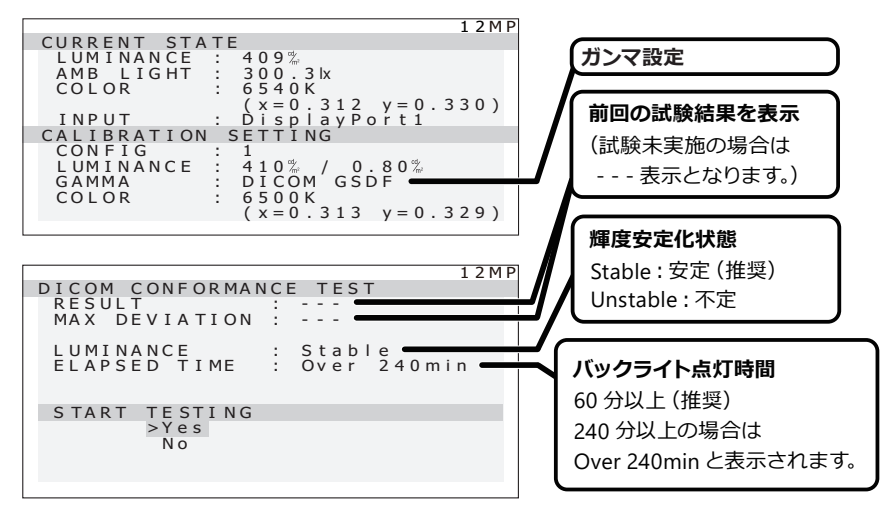

- 5)「**BACK**」キーをタッチします。
- 6) ▲ または ▼ キーをタッチしてメニュー 1/2 ページから「DICOM CONFORMANCE TEST」 を選択し、「OK」キーをタッチします。
   次に「DICOM CONFORMANCE TEST」の OSD 表示から「START TESTING」の「Yes」を 選択し、「OK」キーをタッチします。
   ※ ガンマ設定が「DICOM GSDF」になっていない場合、試験開始は表示されません。

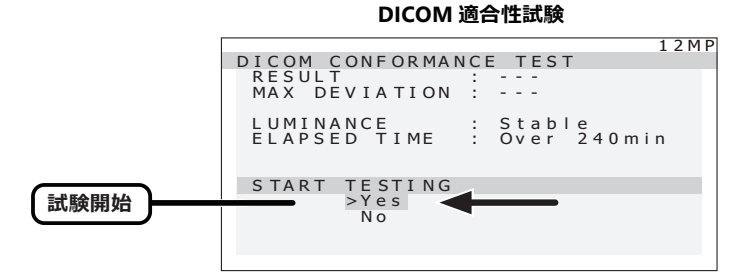

測定が完了するまで1分から2分程度かかります。

#### 7) 試験結果の表示

測定が完了すると試験結果が表示されます。

|                        | 試験結果                      |
|------------------------|---------------------------|
|                        | Passed: 最大偏差 ≦ 10 %       |
|                        | Failed: 最大偏差 > 10 %       |
|                        | Canceled: キャンセルされた        |
| 武顺結果                   | Passed(!)、Failed(!)       |
| DICOM CONFORMANCE TEST | 推奨条件(バックライト点灯時間           |
| MAX DEVIATION :        | 60 分以上で輝度が安定)を満たし         |
| LUMINANCE : Stable     | ていなかった場合に (!) を表示しま       |
|                        | す。                        |
| START TESTING          | 連続して 30 秒以内に試験を行う         |
| > N 0                  | 場合は、LUMINANCE が           |
|                        | Unstable になり、RESULT は (!) |
|                        | 表示になります。                  |
|                        |                           |

この結果は次回の試験またはキャリブレーションが行われるまで保持されます。 推奨条件での最大偏差が規格に適合しない場合は、外部輝度センサーを用いた キャリブレーションを行ってください。

OSD の未操作状態が約15秒続くとOSD 表示は自動的に消えます。

# コンフィグレーションデータの切替方法

本製品は、キャリブレーション設定された画面状態(輝度・ガンマ・色温度)をコンフィグレーショ ンデータとして最大5つまでモニターに保存することができます。コンフィグレーションデータ の切り替えを行うには、OSDで CONFIGURATIONを表示して切り替える必要があります。工場 出荷状態ではあらかじめ下記5つが設定されており、デフォルトは出荷設定により異なります。 コンフィグレーションデータの切り替えは、下記手順で行ってください。

| コンフィグレーション | 輝度 (c | :d/m²) | <b>舟</b> 泪度          | #\7        | 山井沙宁     |
|------------|-------|--------|----------------------|------------|----------|
| 設定番号       | 最大    | 最小     | 已加反                  | 774        | 山何改た     |
| 1          | 600   | 0.5    | 7500 K <sup>×1</sup> | DICOM GSDF | 国内,欧州,韓国 |
| 2          | 600   | 1      | 7500 K <sup>×1</sup> | DICOM GSDF | 北米       |
| 3          | 350   | 0.5    | 7500 K <sup>×1</sup> | DICOM GSDF | -        |
| 4          | 350   | 0.6    | 6500 K <sup>×2</sup> | EXP. 2.2   | -        |
| 5          | 500   | 0.6    | 7500 K <sup>×1</sup> | DICOM GSDF | -        |

※ 1: x0.299, y0.315※ 2: x0.313, y0.329

注意 工場出荷状態以外の任意の画面状態を設定したり、保存する場合は、オプションの「キャリブレーションキット」を必要とします。

#### 設定方法1

OSD でコンフィグレーションデータを切り替えることができます。

- 1) 操作キーA~Dのいずれかをタッチして「操作キーガイド①」を表示させます。
- 2)「**MENU**」キーをタッチします。
- 3) ▲ または ▼ キーをタッチしてメニュー 1/2 ページから「CONFIGURATION」を選択し、「OK」 キーをタッチします。

次に「CONFIGURATION」の OSD 表示から「Config1」、「Config2」、「Config3」、「Config4」、 または「Config5」を選択し、「OK」キーをタッチします。

#### 設定方法2

コンフィグレーションデータの切り替えを操作キーのファンクション(F1、F2、F3)に割り当て、キー 操作で簡単に切り替えることができます。ここでは、「F2」キーに割り当てる方法を紹介します。

- 1) 操作キーA~Dのいずれかをタッチして「操作キーガイド①」を表示させます。
- 2)「**MENU**」キーをタッチします。
- 3) ▲ または ▼ キーをタッチしてメニュー 2/2 ページから「FUNCTION」を選択し、「OK」キー をタッチします。 次に「FUNCTION」の OSD 表示から「FUNCTION2」を選択し、「OK」キーをタッチします。
- 4)「FUNCTION2」の OSD 表示から「CONFIGURATION」を選択し、「OK」キーをタッチします。
- 5) 操作キーA~Dのいずれかをタッチして「操作キーガイド①」を表示させます。
- 6)「F2」キーをタッチしてコンフィグレーション機能の OSD 表示から「Config1」、「Config2」、 「Config3」、「Config4」、または「Config5」を切り替えます。 コンフィグレーションの設定状態は「CURRENT STATE」の「CALIBRATION SETTING」 ステータスで確認することができます。

現在の状態表示

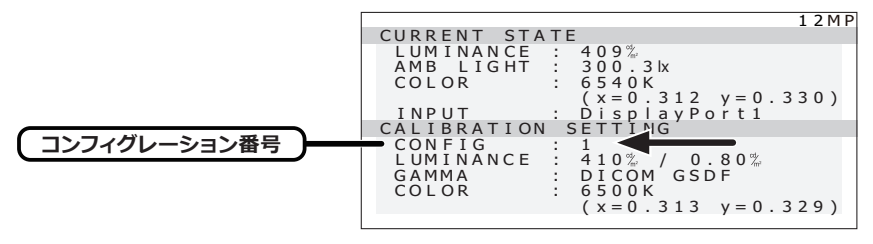

# 入力信号を切り替える

本製品の入力信号切替は、下記の手順で行ってください。

### 設定方法1

OSD で入力信号を切り替えることができます。

- 1) 操作キーA~Dのいずれかをタッチして「操作キーガイド①」を表示させます。
- 2)「**MENU**」キーをタッチします。
- 3) ▲ または ▼ キーをタッチしてメニュー 1/2 ページから「INPUT SOURCE」を選択し、「OK」 キーをタッチします。

次に「INPUT SOURCE」の OSD 表示から「**DisplayPort 1**」、「**DisplayPort 2**」または 「**DisplayPort 1+2**」を選択し、「**OK**」キーをタッチします。

#### 設定方法2

入力信号の切り替えを操作キーのファンクション(F1、F2、F3)に割り当て、キー操作で簡単に切り替えることができます。ここでは、「**F1**」キーに割り当てる方法を紹介します。

- 1) 操作キーA~Dのいずれかをタッチして「操作キーガイド①」を表示させます。
- 2)「**MENU**」キーをタッチします。
- 3) ▲ または ▼ キーをタッチしてメニュー 2/2 ページから「FUNCTION」を選択し、「OK」キー をタッチします。

次に「FUNCTION」の OSD 表示から「FUNCTION1」を選択し、「OK」キーをタッチします。

- 4)「FUNCTION1」の OSD 表示から「INPUT SOURCE」を選択し、「OK」キーをタッチします。
- 5) 操作キーA~Dのいずれかをタッチして「操作キーガイド①」を表示させます。
- 6)「F1」キーをタッチして「INPUT SOURCE」の OSD 表示から「DisplayPort 1」、
   「DisplayPort2」または「DisplayPort 1+2」に入力信号を切り替えます。
   「INPUT SOURCE」の状態は「CURRENT STATE」のステータスで確認することができます。

| 現在の入力信号 | CURRENT STATE       12MP         LUMINANCE : 409%       AMB LIGHT : 300.31x         COLOR : 6540K       (x=0.312 y=0.330)         INPUT : DisplayPort1       CALIBRATION SETTING         CONFIG : 1       UMINANCE : 410% / 0.80%         GAMMA : DICOM GSDF       COLOR : 6500K         (x=0.313 y=0.329)       (x=0.313 y=0.329) |
|---------|----------------------------------------------------------------------------------------------------|
|         | (x=0.313 y=0.329)                                                                                                    |

#### 現在の状態表示

注意 入力信号が PC から 2 系統受信されていない場合は 「INPUT SOURCE」を切り替え ても表示は切り替わりません。

# INPUT SOURCE のDisplayPort 1+2 を選択した場合の画面表示

下図は DisplayPort 1、DisplayPort 2の両方の解像度を 6 MP (2100 × 2800) とした場合の 例です。

INPUT SOURCE の DisplayPort 1+2 を選択した場合は、両方の入力画面が表示されます。

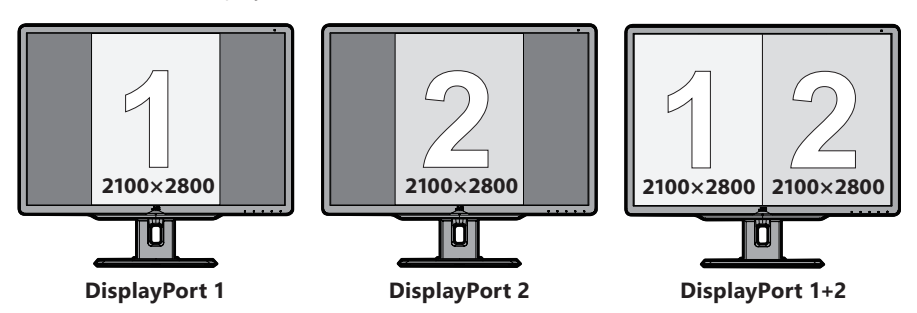

下図は DisplayPort 1 が解像度 12 MP (4200 × 2800)、DisplayPort 2 が解像度を 6 MP (2100 × 2800)とした場合の例です。

INPUT SOURCE の DisplayPort 1+2 を選択した場合は、液晶パネルの表示画素数を超えてしまい一度に両方の画面表示が行えないため、解像度の高い入力が優先されて DisplayPort 1 (解像度 12 MP (4200 × 2800))のみが表示されます。

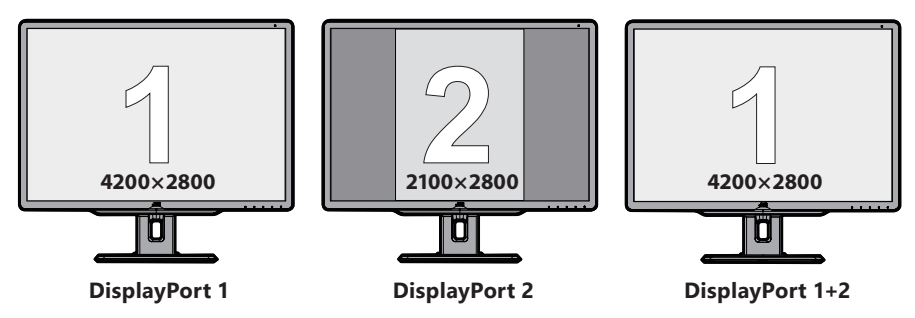

# ダイナミックガンマ機能

本製品は当社独自のダイナミックガンマ機能を搭載しています。この機能を有効にすると画面内 に混在するモノクローム画像とカラー画像を自動的に識別して、それぞれに最適な階調での表示 が可能になります。

本機能は予め「Disable (無効)」に設定されていますが、OSD 操作で「Enable (有効)」に設定 変更することもできます。

注意 この機能は、本製品のガンマ特性が DICOM GSDF でキャリブレーションされて いるときのみ有効となります。本製品の不変性試験を実施する場合は、 D-GAMMA の設定を [Disable (無効)] にした状態で行ってください。

#### 設定方法1

OSD でダイナミックガンマ機能をオン / オフ (有効 / 無効) することができます。

- 1) 操作キーA~Dのいずれかをタッチして「操作キーガイド①」を表示させます。
- 2)「**MENU**」キーをタッチします。
- 3) ▲ または ▼ キーをタッチしてメニュー 1/2 ページから「DYNAMIC GAMMA」を選択し、 「OK」キーをタッチします。 次に「DYNAMIC GAMMA」の OSD 表示から「Disable (無効)」または「Enable (有効)」 を選択し、「OK」キーをタッチします。

#### 設定方法2

ダイナミックガンマ機能を操作キーのファンクション(F1、F2、F3)に割り当て、キー操作で簡単にオン/オフ(有効/無効)することができます。ここでは、「F2」キーに割り当てる方法を紹介します。

- 1) 操作キーA~Dのいずれかをタッチして「操作キーガイド①」を表示させます。
- 2)「**MENU**」キーをタッチします。
- 3) ▲ または ▼ キーをタッチしてメニュー 2/2 ページから「FUNCTION」を選択し、「OK」キー をタッチします。 次に「FUNCTION」の OSD 表示から「FUNCTION2」を選択し、「OK」キーをタッチします。
- 4)「FUNCTION2」の OSD 表示から「**DYNAMIC GAMMA**」を選択し、「**OK**」キーをタッチします。
- 5)操作キーA~Dのいずれかをタッチして「操作キーガイド①」を表示させます。
- 6)「F2」キーをタッチしてダイナミックガンマ機能のオン / オフ(有効/ 無効)を切り替えます。 ダイナミックガンマ機能のオン / オフ(有効/ 無効)状態は「インフォメーション 1/2 ページ」 の「D-GAMMA」ステータスで確認することができます。

Enable (有効)

·Disable (無効)

インフォメーション 1/2 ページ

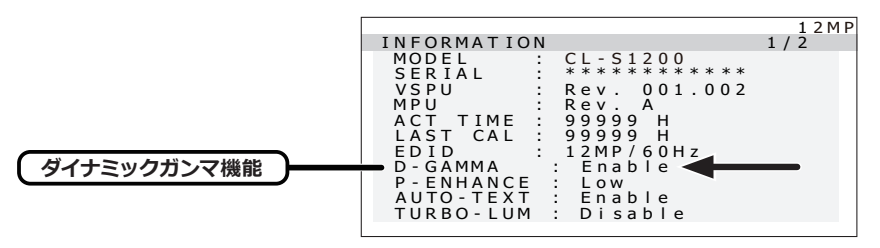

注意
画像によっては明るさの変化を生じることがあります。

# ピクセルエンハンサー機能

本製品には、ピクセルエンハンサー機能を搭載しています。この機能を有効にすることでカラー 画像の輪郭を明瞭にできます。

本機能は予め「Disable (無効)」に設定されていますが、OSD 操作で「Enable (有効)」に設定 変更することもできます。

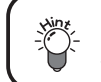

ピクセルエンハンサー機能が「Enable (有効)」の場合、画面上部に点滅で 表示されます。

#### 設定方法1

OSD でピクセルエンハンサー機能をオン / オフ (有効 / 無効) することができます。

- 1) 操作キーA~Dのいずれかをタッチして「操作キーガイド①」を表示させます。
- 2)「**MENU**」キーをタッチします。
- 3) ▲ または ▼ キーをタッチしてメニュー 1/2 ページから「PIXEL ENHANCER」を選択し、「OK」 キーをタッチします。 次に「PIXEL ENHANCER」の OSD 表示から「Disable (無効)」または「Enable (有効)」を 選択し、「OK」キーをタッチします。
- 4)「Enable (有効)」を選択すると、「PIXEL ENHANCER LEVEL」の「Low (効果小)」、「Middle (効果中)」、「High (効果大)」が表示されます。
   ▲ または ▼ キーをタッチして「Low」、「Middle」または「High」を選択し、「OK」キー をタッチします。

### 設定方法2

ピクセルエンハンサー機能を操作キーのファンクション(F1、F2、F3)に割り当て、キー操作で 簡単にオン/オフ(有効/無効)することができます。ここでは、「F2」キーに割り当てる方法を 紹介します。

- 1) 操作キーA~Dのいずれかをタッチして「操作キーガイド①」を表示させます。
- 2)「**MENU**」キーをタッチします。
- 3) ▲ または ▼ キーをタッチしてメニュー 2/2 ページから「FUNCTION」を選択し、「OK」キー をタッチします。

次に「FUNCTION」の OSD 表示から「FUNCTION2」を選択し、「OK」キーをタッチします。

- 4)「FUNCTION2」の OSD 表示から「PIXEL ENHANCER」を選択し、「OK」キーをタッチします。
- 5) 操作キーA~Dのいずれかをタッチして「操作キーガイド①」を表示させます。
- 6)「F2」キーをタッチしてピクセルエンハンサー機能のオン / オフ(有効 / 無効)を切り替えます。 ピクセルエンハンサー機能のオン / オフ(有効 / 無効)状態は「インフォメーション 1/2ページ」 の「P-ENHANCE」ステータスで確認することができます。
- 7)「Low (効果小)」、「Middle (効果中)」、「High (効果大)」を切り替えるには設定方法1の
   1) ~ 4) で行います。

- ·Low (効果小)
- ·Middle(効果中)
- ·High (効果大)
- ·Disable (無効)

インフォメーション 1/2 ページ

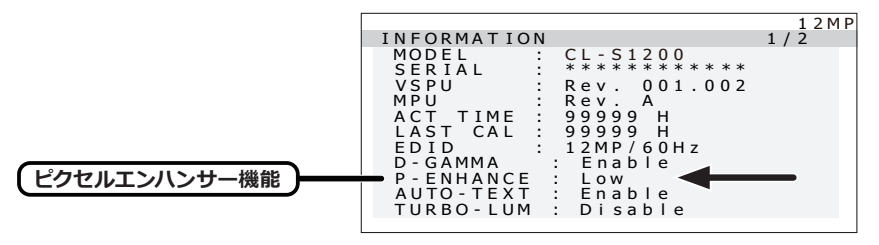

# オートテキストモード機能

本製品には、レポートや患者リストなどのテキスト(白)表示を自動的に検知し、その表示面積 に応じて画面の輝度を抑えるオートテキストモード機能を搭載しています。これまで、高輝度に 設定されている医用画像表示用モニターでのテキスト(白)表示は明るすぎて見づらくなってい ましたが、本機能により画面の輝度を抑え、目のストレス(疲労)を軽減します。

本機能は予め「Disable (無効)」に設定されていますが、OSD 操作で「Enable (有効)」に設定 変更することもできます。

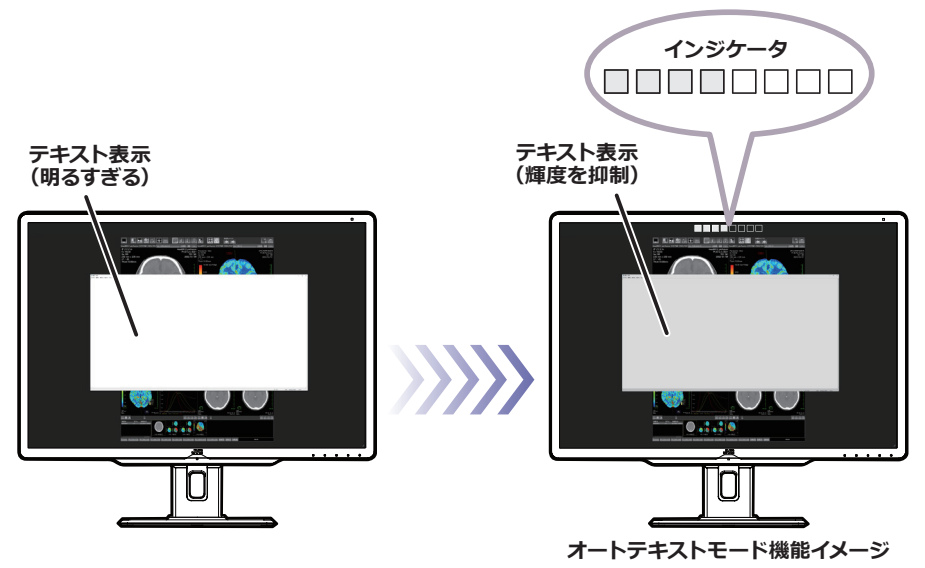

オートテキストモード機能が「Enable (有効)」の場合、効果の度合いを
 示すインジケータが画面上部に点滅表示されます。
 画面上のテキスト (白)表示面積に応じて画面の輝度が抑えられます。

### 設定方法1

OSD でオートテキストモード機能をオン/オフ(有効/無効) することができます。

- 1) 操作キーA~Dのいずれかをタッチして「操作キーガイド①」を表示させます。
- 2)「**MENU**」キーをタッチします。
- 3) ▲ または ▼ キーをタッチしてメニュー 1/2 ページから「AUTO TEXT MODE」を選択し、 「OK」キーをタッチします。 次に「AUTO TEXT MODE」の OSD 表示から「Disable (無効)」または「Enable (有効)」

を選択し、「**OK**」キーをタッチします。

### 設定方法 2

オートテキストモード機能を操作キーのファンクション(F1、F2、F3)に割り当て、キー操作で 簡単にオン/オフ(有効/無効)することができます。ここでは、「F2」キーに割り当てる方法を 紹介します。

- 1) 操作キーA~Dのいずれかをタッチして「操作キーガイド①」を表示させます。
- 2)「**MENU**」キーをタッチします。
- 3) ▲ または ▼ キーをタッチしてメニュー 2/2 ページから「FUNCTION」を選択し、「OK」キー をタッチします。

次に「FUNCTION」の OSD 表示から「FUNCTION2」を選択し、「OK」キーをタッチします。

- 4)「FUNCTION2」の OSD 表示から「**AUTO TEXT MODE**」を選択し、「**OK**」キーをタッチします。
- 5) 操作キーA~Dのいずれかをタッチして「操作キーガイド①」を表示させます。

「F2」キーをタッチしてオートテキストモード機能を切り替えます。
 オートテキストモード機能は「F2」キーをタッチすることでオン / オフ(有効 / 無効)にすることができます。

オートテキストモード機能のオン / オフ (有効 / 無効) 状態は「インフォメーション 1/2 ページ」の「AUTO-TEXT」 ステータスで確認することができます。

·Enable(有効)

·Disable (無効)

インフォメーション 1/2 ページ

|                |                          | 1 2 M P |
|----------------|--------------------------|---------|
|                | INFORMATION              | 1/2     |
|                | MODEL : CL-S1200         |         |
|                | SERIAL : **********      |         |
|                | VSPU : Rev. 001.002      |         |
|                | MPU : Rev.A              |         |
|                | ACT TIME : 99999 H       |         |
|                | LAST CAL : 99999 H       |         |
|                | EDID : 12MP/60Hz         |         |
|                | D-GAMMA : Enable         |         |
|                | P-ENHANCE : Low          |         |
| (オートテキストモード機能) | 🗕 AUTO-TEXT : Enable 🗨 🗕 |         |
|                | TURBO-LUM : Disable      |         |
|                |                          |         |

# ターボルミナンス機能

本製品には、ターボルミナンス機能を搭載しています。この機能を有効にすることで画面の明る さとコントラストを一時的に上げて画像診断を補助します。

本機能は予め [Disable (無効) | に設定されていますが、OSD 操作で [Enable (有効) | に設定 変更することもできます。「Enable (有効)」に設定変更後、一定時間が経つと自動的に「Disable (無効) になります。

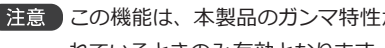

■注意 この機能は、本製品のガンマ特性が DICOM GSDF でキャリブレーションさ れているときのみ有効となります。

ターボルミナンス機能が「Enable(有効)」の場合、画面上部に点滅で 表示されます。

### 設定方法1

OSD でターボルミナンス機能をオン / オフ (有効 / 無効) することができます。

- 操作キーA~Dのいずれかをタッチして「操作キーガイド①」を表示させます。
- 2) [MENU] キーをタッチします。
- 3) ▲ または ▼ キーをタッチしてメニュー 1/2 ページから [TURBO LUMINANCE] を選択し、 [OK] キーをタッチします。 次に「TURBO LUMINANCE」の OSD 表示から「Disable (無効)」または「Enable (有効)」 を選択し、「**OK**」キーをタッチします。

#### 設定方法2

ターボルミナンス機能を操作キーのファンクション(F1、F2、F3)に割り当て、キー操作で簡単 にオン / オフ (有効 / 無効) することができます。ここでは、「F2 | キーに割り当てる方法を紹介 します。

- 1) 操作キーA~Dのいずれかをタッチして「操作キーガイド①」を表示させます。
- 2) 「**MENU**」 キーをタッチします。
- 3) ▲ または ▼ キーをタッチしてメニュー 2/2 ページから「FUNCTION」を選択し、「OK」キー をタッチします。

次に「FUNCTION」の OSD 表示から「FUNCTION2」を選択し、「OK」キーをタッチします。

- 4)「FUNCTION2」の OSD 表示から「TURBO LUMINANCE」を選択し、「OK」キーをタッチし ます。
- 5) 操作キーA~Dのいずれかをタッチして「操作キーガイド①」を表示させます。
- 6)「F2」キーをタッチしてターボルミナンス機能のオン / オフ(有効 / 無効)を切り替えます。 ターボルミナンス機能のオン / オフ (有効 / 無効) 状態は 「インフォメーション 1/2 ページ」 の 「TURBO-LUM」ステータスで確認することができます。

·Enable(有効)

·Disable (無効)

インフォメーション 1/2 ページ

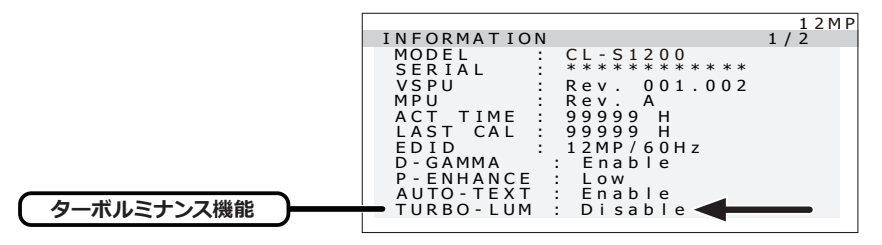

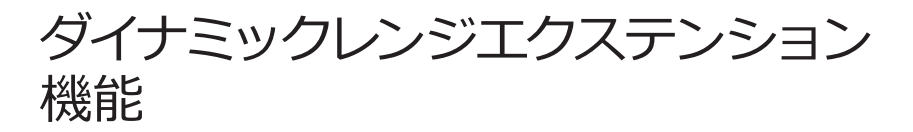

本製品には、ダイナミックレンジエクステンション機能を搭載しています。この機能を有効にする と特定の階調領域を拡張して透過性を高くできることで、重要な所見の確認が可能になります。 本機能は予め「Disable(無効)」に設定されていますが、OSD 操作で「Enable(有効)」に設定 変更することもできます。「Enable(有効)」に設定変更後、一定時間が経つと自動的に「Disable (無効)」になります。

(注意) この機能は画像観察補助機能として使用してください。

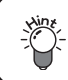

ダイナミックレンジエクステンション機能が「Enable (有効)」の場合、 画面上部に点滅で表示されます。

#### 設定方法 1

OSD でダイナミックレンジエクステンション機能をオン / オフ(有効 / 無効) することができます。

- 1) 操作キーA~Dのいずれかをタッチして「操作キーガイド①」を表示させます。
- 2)「**MENU**」キーをタッチします。
- 3) ▲ または ▼ キーをタッチしてメニュー 1/2 ページから「DYNAMIC RANGE EXTENSION」 を選択し、「OK」キーをタッチします。 次に「DYNAMIC RANGE EXTENSION」の OSD 表示から「Disable (無効)」または「Enable (有効)」を選択し、「OK」キーをタッチします。
- 4) 「Enable (有効)」を選択すると、「DYNAMIC RANGE EXTENSION LEVEL」の1から16 までの可変バーが表示されます。

+ または - キーをタッチしてレベルを調整します。

### 設定方法 2

ダイナミックレンジエクステンション機能を操作キーのファンクション(F1、F2、F3)に割り当て、 キー操作で簡単にオン / オフ(有効 / 無効)することができます。ここでは、「F2」キーに割り当 てる方法を紹介します。

- 1) 操作キーA~Dのいずれかをタッチして「操作キーガイド①」を表示させます。
- 2)「**MENU**」キーをタッチします。
- 3) ▲ または ▼ キーをタッチしてメニュー 2/2 ページから「FUNCTION」を選択し、「OK」キー をタッチします。

次に「FUNCTION」の OSD 表示から「**FUNCTION2**」を選択し、「**OK**」キーをタッチします。

- 4)「FUNCTION2」の OSD 表示から「**DYNAMIC RANGE EXTENSION**」を選択し、「**OK**」キー をタッチします。
- 5) 操作キーA~Dのいずれかをタッチして「操作キーガイド①」を表示させます。

- 6)「**F2**」キーをタッチしてダイナミックレンジエクステンション機能のオン / オフ (有効 / 無効) を切り替えます。
- 7) レベルを切り替えるには設定方法1の1)~4)で行います。 ダイナミックレンジエクステンション機能のオン/オフ(有効/無効)状態は「インフォメーション2/2ページ」の「D-RANGE-EX」ステータスで確認することができます。

·1~16(有効)

Disable (無効)

インフォメーション 2/2 ページ

| ダイナミックレンジ<br>エクステンション機能 | INFORMATION<br>D-RANGE-EX: 08<br>H-SENSOR : Enable<br>T-PATTERN : AAPM TG18-OIQ                                                                                   |
|-------------------------|----------------------------------------------------------------------------------------------------|
|                         | A - CONFIG : Disable<br>USB POWER : Auto<br>R - LIGHT : 12<br>REAR LIGHT: Disable<br>FUNC - 1 : TEST PATTERN<br>FUNC - 2 : READING LIGHT<br>FUNC - 3 : REAR LIGHT |

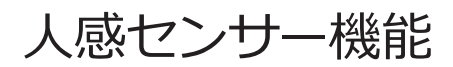

本製品には人感センサー機能が搭載されています。人の動きを検知し、離席時は自動でモニター をスタンバイ状態にします。これにより、消費電力カットを実現します。 本機能は予め「Disable (無効)」に設定されていますが、OSD 操作で「Enable (有効)」に設定 変更することもできます。

### 設定方法

OSD で人感センサー機能をオン / オフ (有効 / 無効) することができます。

1) 操作キーA~Dのいずれかをタッチして「操作キーガイド①」を表示させます。

- 2)「**MENU**」キーをタッチします。
- 3) ▲ または ▼ キーをタッチしてメニュー 1/2 ページから「HUMAN PRESENCE SENSOR」 を選択し、「OK」キーをタッチします。 次に「HUMAN PRESENCE SENSOR」の OSD 表示から「Disable (無効)」または「Enable (有効)」を選択し、「OK」キーをタッチします。 人感センサー機能のオン / オフ(有効 / 無効)状態は「インフォメーション 2/2 ページ」の

「H-SENSOR」ステータスで確認することができます。

Enable (有効)

·Disable (無効)

インフォメーション 2/2 ページ

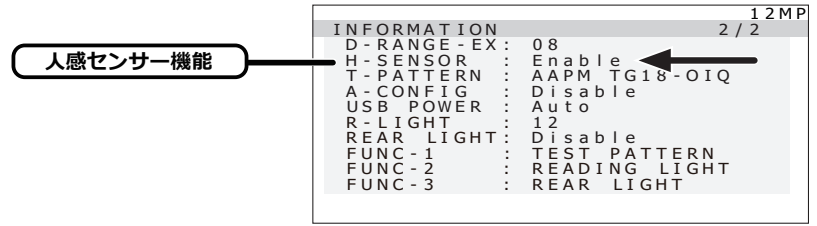

# EDID データの切り替え

EDID データの切り替えは下記の手順で行ってください。

### 設定方法

- 1) 操作キーA~Dのいずれかをタッチして「操作キーガイド①」を表示させます。
- 2) 「MENU」 キーをタッチします。
- ▲ または ▼ キーをタッチしてメニュー 2/2 ページから「EDID」を選択し、「OK」キー をタッチします。 次に「EDID」の OSD 表示から「12 MP/60 Hz」または「6 MP/60 Hz」を選択し、「OK」 キーをタッチします。 EDID の設定状態は「インフォメーション 1/2 ページ」の「EDID」ステータスで確認する ことができます。
  - ·12 MP/60 Hz: 12 MP/60 Hz、12 MP/30 Hz 表示する場合

·6 MP/60 Hz: 6 MP/60 Hz 表示する場合

インフォメーション 1/2 ページ

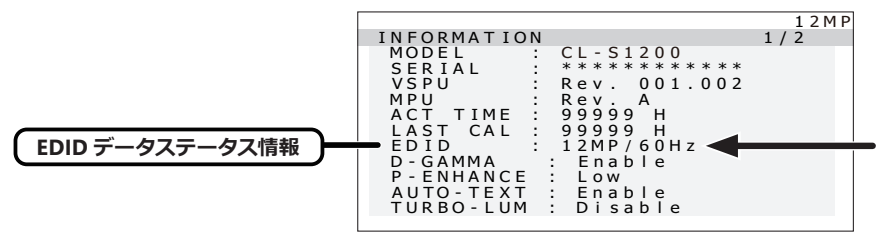

# テストパターンの表示方法

本製品は画質確認用のテストパターンを表示することができます。

# テストパターンの選択

- 1) 操作キーA~Dのいずれかをタッチして「操作キーガイド①」を表示させます。
- 2)「**MENU**」キーをタッチします。
- 3) ▲ または ▼ キーをタッチしてメニュー 2/2 ページから「TEST PATTERN」を選択し、「OK」 キーをタッチします。 すると「TEST PATTERN」の OSD が表示されます。

「SMPTE pattern」または「AAPM TG18-OIQ pattern」から任意のテストパターンを選択 して「OK」キーをタッチします。

出荷時に設定されているテストパターンは仕向先により異なります。

| 仕向け地域  | テストパターン            |
|--------|--------------------|
| 北米     | SMPTE パターン         |
| その他の地域 | AAPM TG18-OIQ パターン |

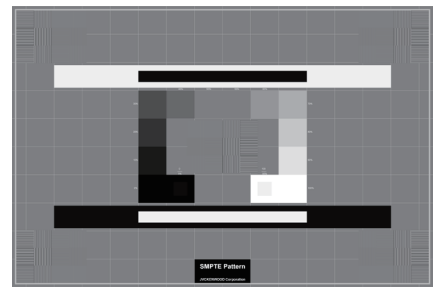

SMPTE パターン

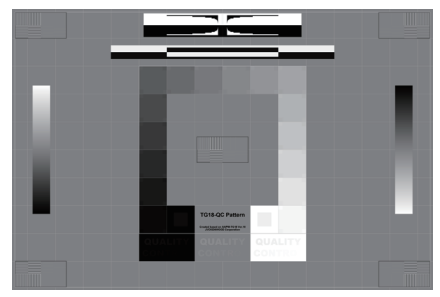

AAPM TG18-OIQ パターン

### 設定方法

テストパターンの表示を操作キーのファンクション(F1、F2、F3)に割り当てることができます。 ここでは、「F1」キーで表示のオン / オフができるように割り当てます。

- 1) 操作キーA~Dのいずれかをタッチして「操作キーガイド①」を表示させます。
- 2)「**MENU**」キーをタッチします。
- 3) ▲ または ▼ キーをタッチしてメニュー 2/2 ページから「FUNCTION」を選択し、「OK」キー をタッチします。 次に「FUNCTION」の OSD 表示から「FUNCTION1」を選択し、「OK」キーをタッチします。

人に「FUNCTION」のOSD 表示から「FUNCTIONI」を選択し、「OK」キーをラッチしょう。

4)「FUNCTION1」の OSD 表示から「**TEST PATTERN**」を選択し、「**OK**」キーをタッチします。

### 表示方法

- 1) 操作キーA~Dのいずれかをタッチして「操作キーガイド①」を表示させます。
- 2)「**F1**」キーをタッチしてテストパターンを表示します。 テストパターンは、表示されてから 10 秒後に自動的に消えます。表示中に再度 「F1」キー をタッチすることで、テストパターンを消すこともできます。

オートコンフィグセレクト機能

本製品にはオートコンフィグセレクト機能を搭載しています。この機能を有効にすると対応 ビューワーとの連携により、適切なコンフィグレーションに自動で切り替わります。 本機能は予め「Disable (無効)」に設定されていますが、OSD 操作で「Enable (有効)」に設定 変更することもできます。

### 設定方法

- 1) 操作キーA~Dのいずれかをタッチして「操作キーガイド①」を表示させます。
- 2) [MENU] キーをタッチします。
- 3) ▲ または ▼ キーをタッチしてメニュー 2/2 ページから「AUTO CONFIG SELECT」を選択し、 「OK」キーをタッチします。 次に「AUTO CONFIG SELECT」の OSD 表示から「Disable (無効)」または「Enable (有効)」 を選択し、「OK」キーをタッチします。 オートコンフィグセレクト機能のオン / オフ(有効 / 無効)状態は「インフォメーション 2/2

ページ」の「A-CONFIG」ステータスで確認することができます。

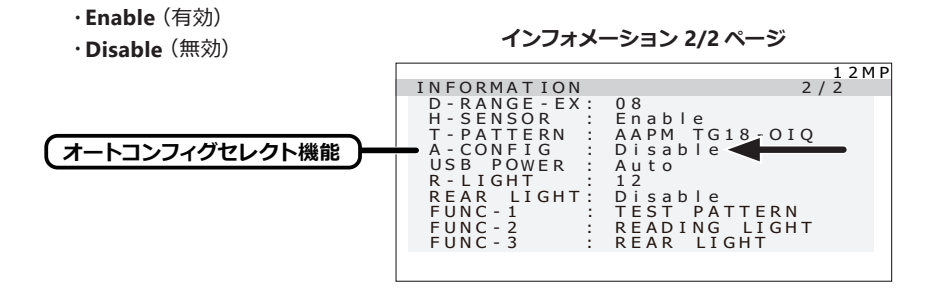

# USB ハブ機能

本製品は、USB 2.0 規格準拠のハブを搭載しています。付属の USB ケーブルを USB 対応の コンピュータ、または他の USB ハブに接続することで、本製品の USB ハブに USB 周辺機器 を接続することができます。

USB ハブの電源供給 (USB POWER) は予め「Auto (オート)」に設定されていますが、OSD 操作で「Off (オフ)」に設定変更することもできます。

### 設定方法

OSD で USB ハブの電源供給 (USB POWER) をオン / オフ (有効 / 無効) することができます。

- 1) 操作キーA~Dのいずれかをタッチして「操作キーガイド①」を表示させます。
- 2)「**MENU**」キーをタッチします。
- 3) ▲ または ▼ キーをタッチしてメニュー 2/2 ページから「USB POWER」を選択し、「OK」 キー をタッチします。

次に「USB POWER」の OSD 表示から「Auto (オート)」または「Off (オフ)」を選択し、 「OK」キーをタッチします。

- Auto (オート):パソコンと接続したときにオンとして使える
   Off (オフ):常に電源供給はオフ
- 本製品とコンピュータを付属の mDP-DP ケーブルで接続し、コンピュータを起動します。
   ( ■● P5)
- 2 付属の USB ケーブルを、本製品の「UP」 ストリームポートとコンピュータ (または他の USB ハブ)の「DOWN」 ストリームポートに接続します。 自動的に USB 機能がセットアップされます。

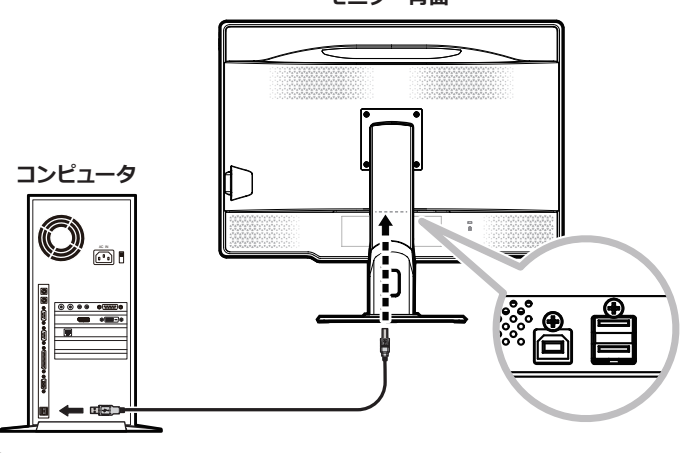

モニター背面

重要

USB ハブに接続するすべての USB 機器の動作を保証するものではありません。 ご使用のコンピュータ、OS および周辺機器によって、動作しない場合があります。

#### ●キャリブレーションについて

本製品は USB ポートにキャリブレーションキット (オプション) を接続してキャリブレーション を行うことができます。

キャリブレーションの方法についてはキャリブレーションキットの取扱説明書をご参照ください。

キャリブレーションする際は、付属の USB ケーブルを用いて PC の USB 「DOWN」ストリームポートと本製品の USB 「UP」ストリームポートを接続してください。

●複数台のモニターを連続してキャリブレーションする

本機種同士の複数台を USB ケーブルでチェーン接続すると、最大6台まで連続してキャリブレーションすることができます。

1 コンピュータの USB 「DOWN」ストリームポートと1台目のモニターの USB 「UP」ストリーム ポートを付属の USB ケーブルで接続します。

※モニターのポートは後述の USB 「UP」 ストリームポートで選択中のポートに接続してください。

- 2 1 台目の USB 「**DOWN**」ストリームポートと 2 台目のモニターの USB 「**UP**」ストリームポート を付属の USB ケーブルで接続します。
- 3 以下同様に2台目と3台目、4台目と5台目というように接続します。

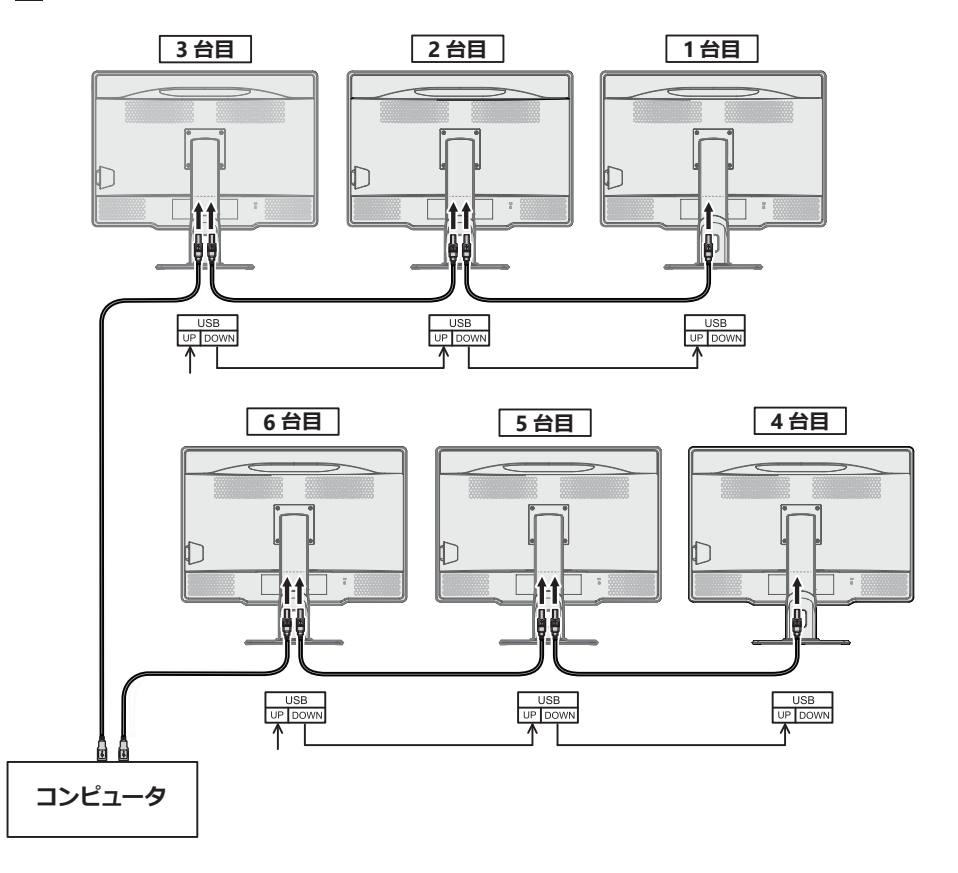

# リーディングライト

本製品は手元照明用のリーディングライトを搭載しています。マンモグラフィ診断が行われる 読影室環境(20ルクス以下)にて、手元書類やキーボードを照らす事で暗い環境での使用に おける目の負担を軽減する事が出来ます。

本機能は予め「Disable (無効)」に設定されていますが、OSD 操作で「Enable (有効)」に設 定変更することもできます。

### 設定方法 1

OSD でリーディングライト機能をオン / オフ(有効 / 無効) することができます。

- 1) 操作キーA~Dのいずれかをタッチして「操作キーガイド①」を表示させます。
- 2) 「**MENU**」 キーをタッチします。
- 3) ▲ または ▼ キーをタッチしてメニュー 2/2 ページから「READING LIGHT」を選択し、「OK」 キーをタッチします。 次に「READING LIGHT」の OSD 表示から「Disable (無効)」または「Enable (有効)」を 選択し、「OK」キーをタッチします。
- 4)「Enable (有効)」を選択すると、「READING LIGHT LEVEL」の1から16までの可変バー が表示されます。

+ または - キーをタッチして明るさを調整します。

#### 設定方法2

リーディングライト機能を操作キーのファンクション (F1、F2、F3) に割り当て、キー操作で 簡単にオン / オフ (有効 / 無効) することができます。ここでは、「F2」キーに割り当てる方法 を紹介します。

- 1) 操作キーA~Dのいずれかをタッチして「操作キーガイド①」を表示させます。
- 2)「**MENU**」キーをタッチします。
- 3) ▲ または ▼ キーをタッチしてメニュー 2/2 ページから「FUNCTION」を選択し、「OK」キー をタッチします。 次に「FUNCTION」の OSD 表示から「FUNCTION2」を選択し、「OK」キーをタッチします。
- 4) 「FUNCTION2」の OSD 表示から「**READING LIGHT**」を選択し、「**OK**」キーをタッチします。
- 5) 操作キーA~Dのいずれかをタッチして「操作キーガイド①」を表示させます。
- 6)「F2」キーをタッチしてリーディングライト機能のオン / オフ(有効 / 無効)を切り替えます。
- 7)明るさを切り替えるには設定方法1の1)~4)で行います。 リーディングライト機能のオン/オフ(有効/無効)状態は「インフォメーション2/2ページ」の「R-LIGHT」ステータスで確認することができます。

·1~16(有効)

·Disable (無効)

インフォメーション 2/2 ページ

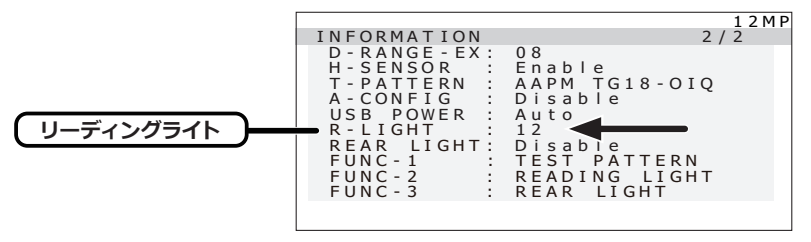

# リアライト

本製品は間接照明用のリアライトを搭載しています。背面の LED ライトにより、読影室のような 薄暗い部屋の背景の周囲の照明を増加させることができます。

本機能は予め「Disable (無効)」に設定されていますが、OSD 操作で「Enable (有効)」に設定 変更することもできます。

### 設定方法 1

OSD でリアライト機能をオン / オフ (有効 / 無効) することができます。

- 1) 操作キーA~Dのいずれかをタッチして「操作キーガイド①」を表示させます。
- 2)「**MENU**」キーをタッチします。
- 3) ▲ または ▼ キーをタッチしてメニュー 2/2 ページから「REAR LIGHT」を選択し、「OK」キー をタッチします。 次に「REAR LIGHT」の OSD 表示から「Disable (無効)」または「Enable (有効)」を選択し、 「OK」キーをタッチします。
- 4)「Enable (有効)」を選択すると、「REAR LIGHT LEVEL」の1から16までの可変バーが表示 されます。

+ または - キーをタッチして明るさを調整します。

### 設定方法 2

リアライト機能を操作キーのファンクション(F1、F2、F3)に割り当て、キー操作で簡単にオン/オフ(有効/無効)することができます。ここでは、「F2」キーに割り当てる方法を紹介します。

- 1) 操作キーA~Dのいずれかをタッチして「操作キーガイド①」を表示させます。
- 2)「**MENU**」キーをタッチします。
- 3) ▲ または ▼ キーをタッチしてメニュー 2/2 ページから「FUNCTION」を選択し、「OK」キー をタッチします。 次に「FUNCTION」の OSD 表示から「FUNCTION2」を選択し、「OK」キーをタッチします。
- 4)「FUNCTION2」の OSD 表示から「**REAR LIGHT**」を選択し、「**OK**」キーをタッチします。
- 5) 操作キーA~Dのいずれかをタッチして「操作キーガイド①」を表示させます。
- 6)「F2」キーをタッチしてリアライト機能のオン/オフ(有効/無効)を切り替えます。
- 7)明るさを切り替えるには設定方法1の1)~4)で行います。 リアライト機能のオン/オフ(有効/無効)状態は「インフォメーション 2/2ページ」の 「REAR LIGHT」ステータスで確認することができます。

·1~16(有効)

·Disable (無効)

インフォメーション 2/2 ページ

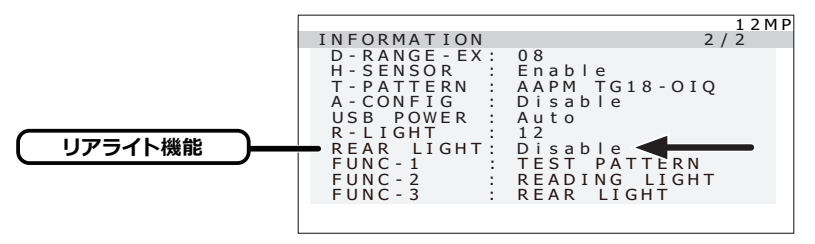

# 工場出荷設定に戻す

本製品の設定は工場出荷時の状態に戻すことができます。

# 実行方法

1) 操作キーA~Dのいずれかをタッチして 「操作キーガイド①」 を表示させます。

- 2) 「MENU」 キーをタッチします。
- 3) ▲ または ▼ キーをタッチしてメニュー 2/2ページから [FACTORY PRESET] を選択し、 「OK」キーを2秒以上タッチし続けます。

次に「FACTORY PRESET」のOSD表示から「Yes (実行)」を選択し、「OK」キーを2秒以上 タッチし続けます。

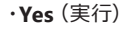

#### FACTORY PRESET

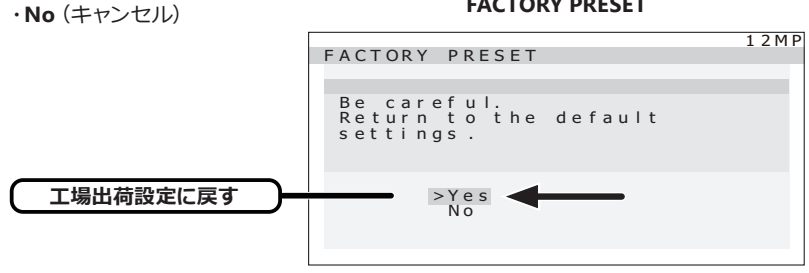

スタンバイキーのロック機能

本製品には、スタンバイキーのロック機能があります。うっかりモニターの電源をオフしてしまう ことがないように本製品前面のスタンバイキーをロックすることができます。

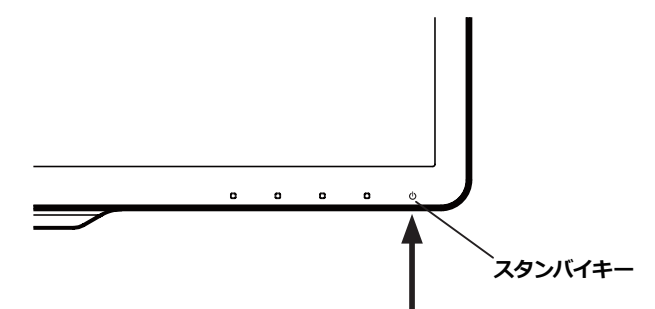

#### 1) ロック方法

OSD が表示していない状態でスタンバイキーを4秒以上タッチし続けます。 すると画面上にスタンバイキーの現在の状態が表示されます。「STAND-BY KEY: Unlock」 の表示が出るので、スタンバイキーをさらに4秒以上タッチし続けると、スタンバイキーが ロックされます。

#### スタンバイキー現在の状態

#### スタンバイキーのロック

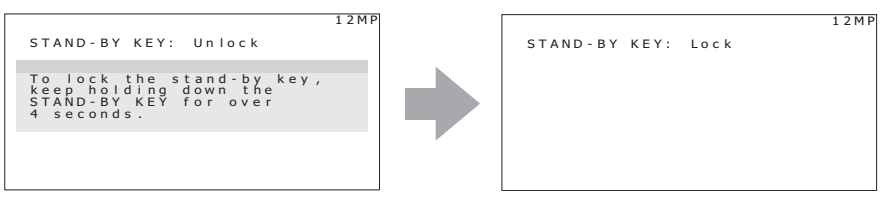

#### 2) ロック解除方法

OSD が表示していない状態でスタンバイキーを4秒以上タッチし続けます。 すると画面上にスタンバイキーの現在の状態が表示されます。「STAND-BY KEY: Lock」の 表示が出るので、スタンバイキーをさらに4秒以上タッチし続けると、スタンバイキーロック が解除されます。

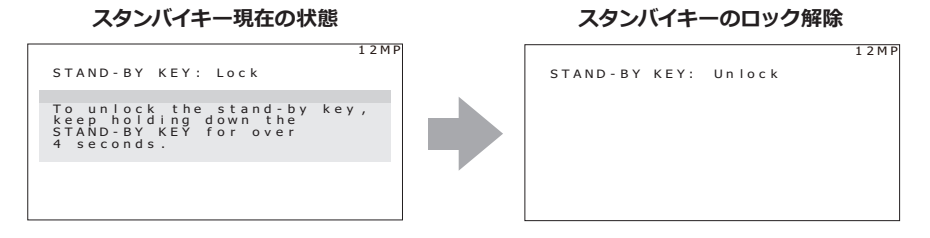

# 操作キーのロック機能

本製品には、操作キーのロック機能があります。モニターの設定を変更できないように本製品 前面の操作キー(スタンバイキーを除く)をロックすることができます。

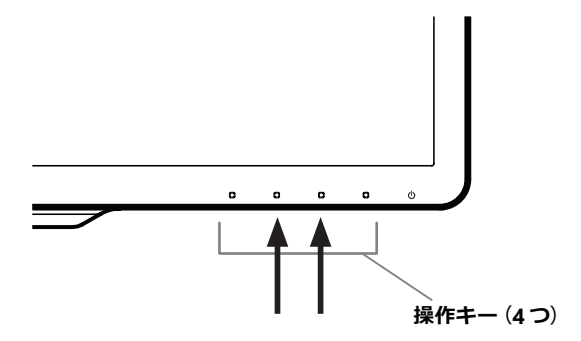

#### 1) ロック方法

OSD が表示していない状態で操作キーの B および C を 4 秒以上タッチし続けます。 すると画面上に操作キーの現在の状態が表示されます。「OPERATION KEY: Unlock」の表示 が出るので、操作キーの B および C をさらに 4 秒以上タッチし続けると、操作キーがロック されます。

操作キー現在の状態

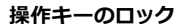

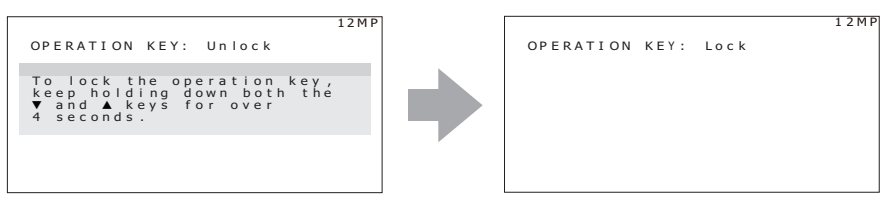

#### 2) ロック解除方法

OSD が表示していない状態で操作キーのBおよびCを4秒以上タッチし続けます。 すると画面上に操作キーの現在の状態が表示されます。「OPERATION KEY: Lock」の表示 が出るので、操作キーのBおよびCをさらに4秒以上タッチし続けると、操作キーロックが 解除されます。

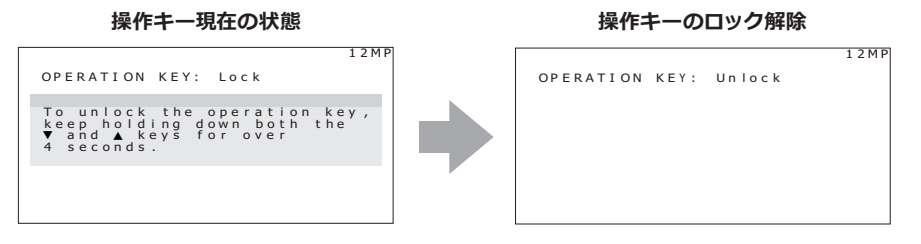

# 市販のアームを取り付けるときは

本製品はスタンドを取り外して市販のアーム等を取り付けることができます。 使用するアーム等の仕様をご確認の上、次の点に注意してお選びください。

- ・100 mm ピッチ取り付けに適合しているもの(右図参照)
- ・耐荷重がモニター本体(スタンドを取り外した状態)と 接続されたケーブル類の総質量に耐えられるもの
- 注意 取りは外したスタンドを再度取り付ける場合は、製品 購入時に取り付けられていたネジをお使いください。

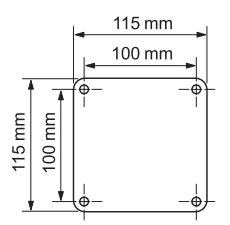

取り付け部分の板金厚により必ず指定寸法のネジを使ってください。

ネジの寸法が長すぎる場合は、モニター内部品を破損したり、ネジの寸法が短すぎる 場合は、落下するおそれがあります。

| 取り付け部分の板金厚 | 指定ネジ寸法            |
|------------|-------------------|
| 3.5-4.5 mm | ISO M4 × 12       |
| 1.5–3.5 mm | ISO M4 × 10 (添付品) |
| 1.5 mm 以下  | ISO M4 × 8        |

なお、スタンドの取り外しやアーム取り付けはお客様の責任において行うものとし、 万一事故が発生した場合、当社はその責任を負いかねます。

### アームの取り付け方

/八 警告 .

1 画面に傷がつかないよう、安定した平らな面にクッション材や柔らかい布を敷きます。

2 その上に画面を伏せてモニターを置きます。

3 スタンドを取り外します。(プラスドライバーで下図矢印4カ所のネジを外します。)

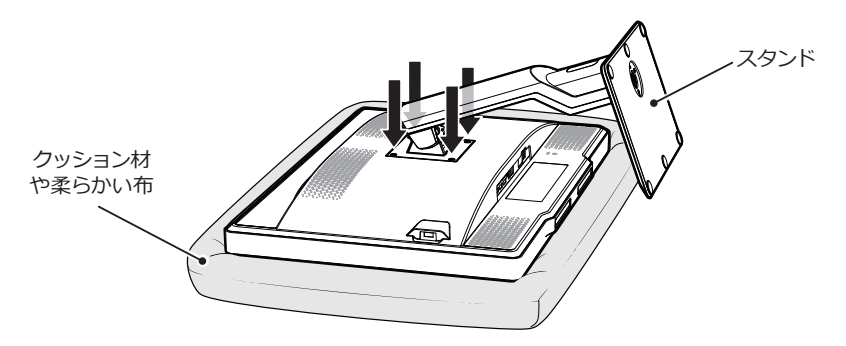

- 4 モニター本体をアームに取り付けます。(取り外しと逆の手順で行います。)
  - 注意 既に固定されたアーム等にモニターを取り付ける場合は、必ず2名以上で安全を 確保して取り付け作業を行ってください。モニターが落下したり転倒したりすると、 けがや故障の原因となりますのでご注意ください。

# 盗難防止セキュリティロックスロット

本製品には、ACCO Brands 社の Kensington MicroSaver セキュリティロックシステムに対応 したセキュリティロックスロットを搭載しています。

MicroSaver ロックは、別途コンピュータ用品販売店などでお求めください。

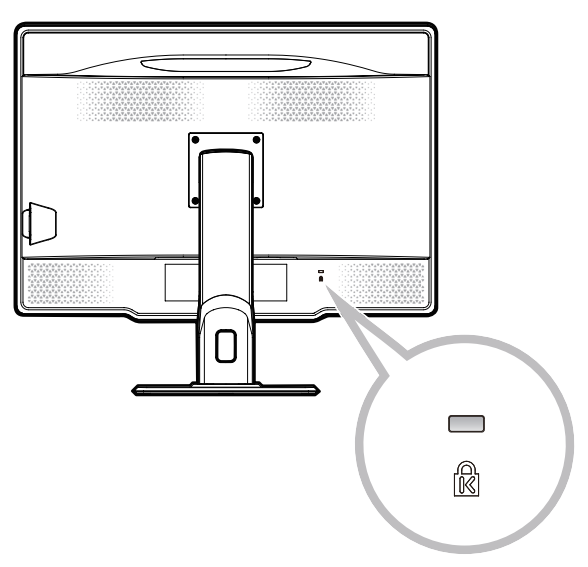

\* Kensington、MicroSaver は米国 ACCO Brands 社の登録商標です。

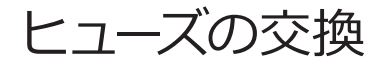

# ヒューズ付き AC インレットの注意

ACインレットにはヒューズが内蔵されています。 ヒューズを交換するときは、正当な定格のタイプのみを使用してヒューズカバーを取り付け直して ください。

## ヒューズの交換方法

マイナスドライバでヒューズカバーを開き、ヒューズを交換します。

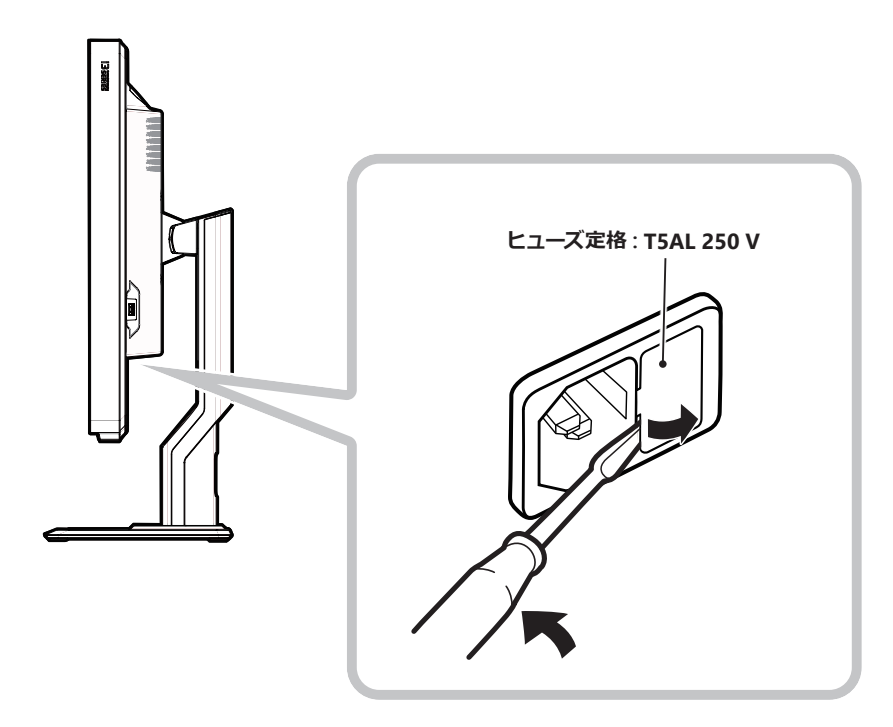

ケーブルマネジメント

ケーブルの接続時には、スタンドのケーブルホールを使用してまとめて配線してください。

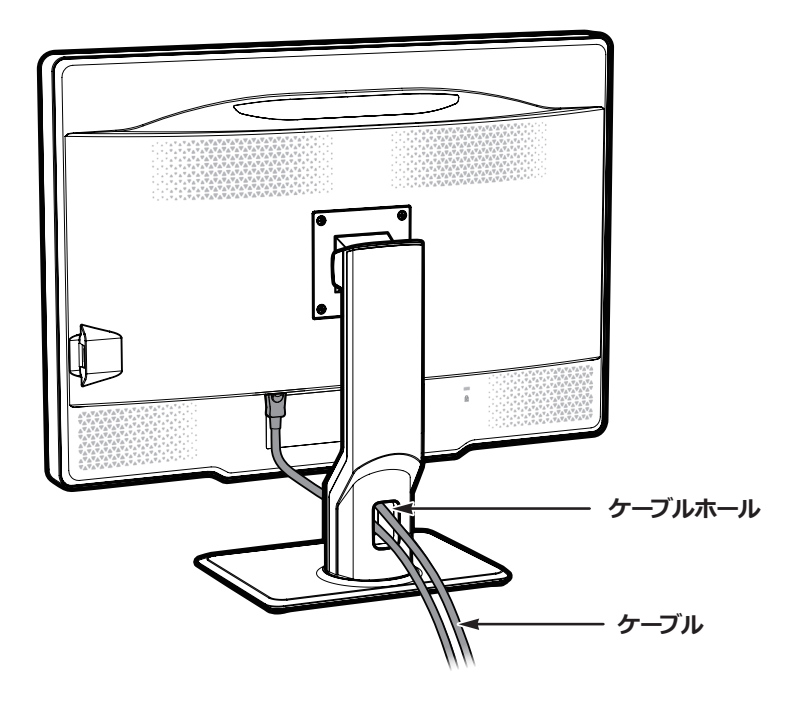

# 故障かな?と思ったら

「故障かな?」という場合、修理を依頼される前に次の事項を確認してください。

| 症状                                              | 考えられる原因と対処方法                                                                                                    |
|-------------------------------------------------|----------------------------------------------------------------------------------------------------|
| 電源が入らない!<br>(LED インジケータが点灯しない)                  | ・電源コードの接続を確認してください。(■◆ P5)<br>・メイン電源スイッチが入っているか確認してください。                                                                                                    |
| 画面が表示されない!                                      | <ul> <li>・信号ケーブルの接続を確認してください。(■■● P5)</li> <li>・コンピュータの電源が入っているか確認してください。</li> <li>・LED インジケータがオレンジ色になっている場合、コン<br/>ピュータがパワーセービング(省電力)状態になっている<br/>可能性があります。キーボードのいずれかのキーを押して<br/>みてください。</li> <li>・入力信号の周波数もしくは表示解像度が本製品の仕様に<br/>適合していない可能性があります。コンピュータの取扱説<br/>明書に従って、周波数または表示解像度を調整してください。</li> <li>・LED インジケータが赤色になっている場合は、メイン電源<br/>スイッチを OFF にしてから、もう一度 ON にしてください。<br/>症状が改善されない場合は、弊社サポートデスクへお問い<br/>合わせください。</li> </ul> |
| 画像が正しく表示されない!                                   | 入力信号の表示解像度が本製品の仕様に適合していない<br>可能性があります。コンピュータの取扱説明書に従って、<br>表示解像度を調整してください。                                                                                                    |
| LED インジケータが 0.5 秒<br>間隔でオレンジ点滅を繰り<br>返す !       | メイン電源スイッチを OFF してから、もう一度 ON にしてく<br>ださい。症状が改善されない場合は、弊社サポートデスク<br>へお問い合わせください。                                                                                                    |
| DisplayPort 入力で画像が正<br>しく表示されない!                | DisplayPort 入力は、グラフィックスカード、グラフィック<br>スカードのドライバ、OS 等の組み合わせによりうまく表示<br>されない場合があります。推奨のグラフィックスカードにつ<br>いてはお買い求めの販売店にご相談ください。                                                                                                    |
| 「Check the system settings.」<br>という OSD が表示される! | DisplayPort 入力でノイズの影響等により色深度が 6 bpc<br>になった時に表示されます。グラフィックスカードのドライ<br>バ設定で 6 bpc 以外の設定へ変更してください。                                                                                                    |

CL-S1200 設置マニュアル 2023 年 3 月版

#### 設置マニュアルに関するご注意

- ・本書の内容の一部又は全部を無断転記することは禁止されています。
- ・本書の内容について将来予告なしに変更することがあります。
- ・本書は内容について万全を期して作成いたしましたが、万一ご不明な点や誤り、記載もれなど お気づきのことがありましたら販売店にご連絡ください。

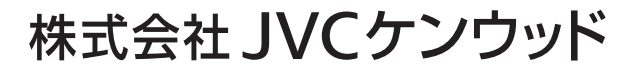

〒221-0022 神奈川県横浜市神奈川区守屋町 3-12

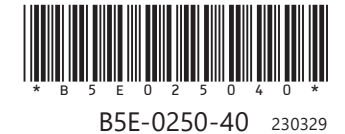

Printed in Japan © 2020 JVCKENWOOD Corporation